# **COVID-19 VACCINE** Scheduling Tips for MyChart Users

### STEP 1

If you're eligible to receive your first COVID-19 vaccine, **log-in to MyChart**, and: Select "Visits," Then "Schedule an Appointment" Under "Tell us why you're coming in," Select "COVID-19 Vaccine #1"

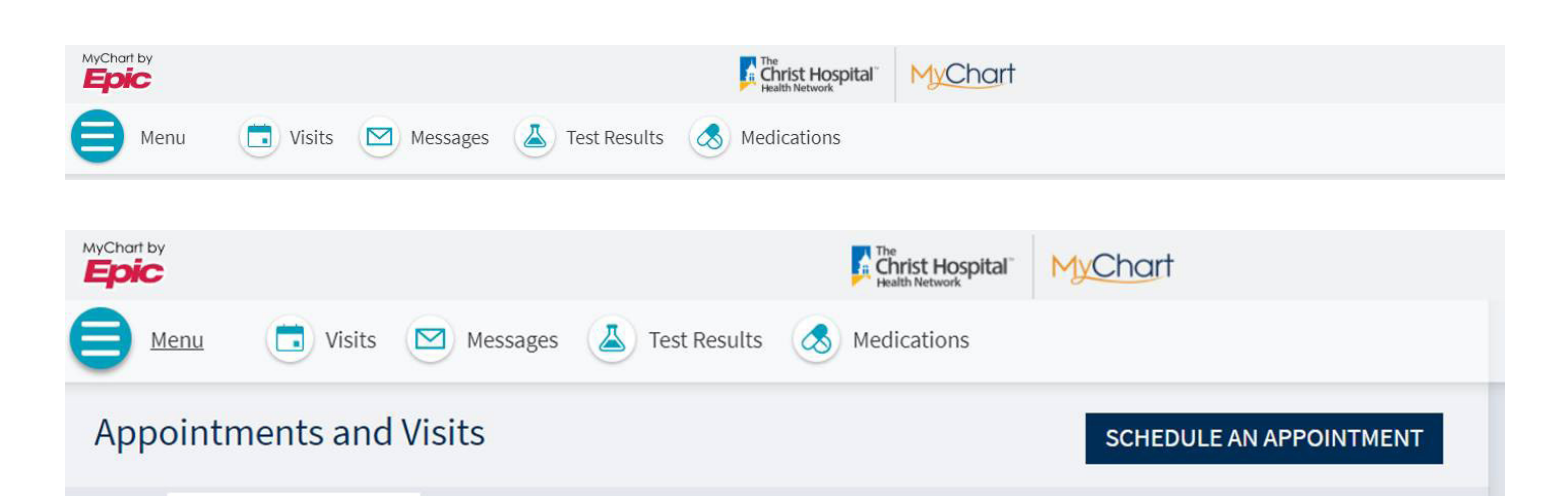

| Schedule an Appointmer                                                                                                    | nt                                                                                                    |                        |                                                                                                    |                                                                                                    |
|----------------------------------------------------------------------------------------------------|----------------------------------------------------------------------------------------------------|------------------------|----------------------------------------------------------------------------------------------------|----------------------------------------------------------------------------------------------------|
| COVID-19 Alert<br>Due to the outbreak of COVID-<br>may also complete an e-visit i<br>other flu-like symptoms, pleas<br>and decide whether you need | 19. For immediate healthcare conce<br>f your primary care provider offers t<br>e stay home and contact your Chris<br>to be evaluated and/or tested. | erns,<br>hem.<br>t Hoe | please contact your healthcare provid<br>.) If you are suffering from fever, coug<br>spital healthcare provider. Your provid | der's office directly by phone (or you<br>h, shortness of breath, respiratory or<br>Jer will evaluate you over the phone |
| Maintaining safety during the<br>ensure the safety of the comm                                                                                     | COVID-19 pandemic is our top prior<br>runity and the patients we serve. Th                                                                          | ity. W<br>ank y        | /e realize these protocols can be inco<br>you for understanding,                                                             | nvenient, but they are necessary to                                                                                      |
| If you would like to find appro                                                                                                    | priate care based on your symptom                                                                                                    | s, pli                 | ease use our virtual care tool.                                                                                              |                                                                                                    |
| Schedule with a Choose a provider wh                                                                                                    | specific provider<br>o matches your needs.                                                                                                    | OF                     | Tell us why yo<br>Choose a specific reason fo                                                                                | pu're coming in<br>rscheduling an appointment.                                                                           |
| Christopher M. Roberts,<br>MD<br>Primary Care Provider<br>Internal Medicine                                                                        | Find a new provider<br>Pick a provider from a list of<br>specialties and locations.                                                                 |                        | Sick Visit<br>Schedule a sick visit online with your<br>primary care office.                                                 | Vascular Screening<br>Schedule a vascular test/screening,                                                                |
|                                                                                                    |                                                                                                    |                        | Screening Mammogram<br>Schedule a screening mammogram.                                                                       | Urgent Care Visit<br>Schedule a sick visit 7 days a week at our<br>Ft. Wright, KY or Redbank Urgent Care.                |
|                                                                                                    |                                                                                                    |                        | Office Visit<br>Request/Schedule an appointment with<br>your provider.                                                       | COVID-19 Vaccine #1                                                                                                    |
|                                                                                                    |                                                                                                    |                        |                                                                                                    |                                                                                                    |

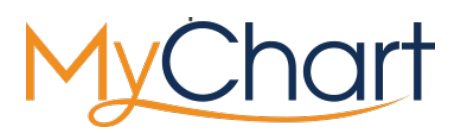

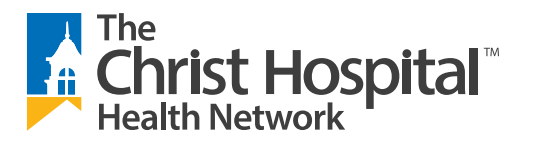

Contiuned on back

| STEP 2                                                       | Answer a few questions.                                                                                               | Be sure to<br>select "NO" so you<br>aren't scheduled in our                                                |
|--------------------------------------------------------------|----------------------------------------------------------------------------------------------------|----------------------------------------------------------------------------------------------------|
| A couple of que:<br>*Are you an employ<br>Yes No<br>Continue | stions<br>byee of The Christ Hospital?                                                                                | employee vaccine clinic,<br>where patients and<br>the community aren't<br>eligible to receive<br>vaccines. |
| A couple of questions                                        |                                                                                                    |                                                                                                    |
| *1. In the past two weeks                                    | , have you tested positive for COVID-19 or are you currently being monitore                                           | for COVID-19?                                                                                              |
| Yes No.                                                      |                                                                                                    |                                                                                                    |
| *2. Are you currently und<br>Yes No                          | ler quarantine because you have had contact with someone who has tested                                               | ositive for COVID-19?                                                                                      |
| *3. Are you currently exp<br>taste or smell, sore throa      | eriencing fever, chills, cough, shortness of breath, difficulty breathing, fatigu<br>t, nausea, vomiting or diarrhea? | e, muscle or body aches, new loss of                                                                       |
| Yes No                                                       |                                                                                                    |                                                                                                    |
| Continue                                                     |                                                                                                    |                                                                                                    |
|                                                              |                                                                                                    |                                                                                                    |
| A couple of question                                         | ons                                                                                                    |                                                                                                    |
| *4. Have you had a se<br><u>Yes</u> No                       | evere allergic reaction to another vaccine or do you carry an EPIPEI                                                  | for severe allergic reactions?                                                                             |

### **STEP 3**

Continue

## **Pick a date and time** that works for you.

If there are no available dates and times, check back often, as we will update the schedule as soon as additional vaccine arrives from the state.

| COVID 19 Vaccine #1        | Cocations Edit<br>The Christ Hospita<br>Immunization Clir | l<br>ic  | Time     | Veri     | fy and schedule |
|----------------------------|-----------------------------------------------------------|----------|----------|----------|-----------------|
| What time works for you?   |                                                           |          |          |          |                 |
| Start search on 01/21/2021 | Thursday January                                          | 21, 2021 |          |          |                 |
|                            | 8:20 AM                                                   | 8:30 AM  | 8:40 AM  | 8:50 AM  | 9:00 AM         |
| Times                      | 9:10 AM                                                   | 9:20 AM  | 9:30 AM  | 9:40 AM  | 9:50 AM         |
| All available times        | 10:00 AM                                                  | 10:10 AM | 10:20 AM | 10:30 AM | 10:40 AM        |
| Filter times               | 10:50 AM                                                  | 11:00 AM | 11:10 AM | 11:20 AM | 12:10 PM        |
|                            | 12:20 PM                                                  | 12:30 PM | 12:40 PM | 12:50 PM | 1:00 PM         |
|                            | 1:10 PM                                                   | 1:20 PM  | 1:30 PM  | 1:40 PM  | 1:50 PM         |
|                            | 2:00 PM                                                   | 2:10 PM  | 2:20 PM  | 2:30 PM  | 2:40 PM         |
|                            | 2:50 PM                                                   | 3:00 PM  | 3:10 PM  | 3:20 PM  | 3:30 PM         |
|                            | 3:40 PM                                                   | 3:50 PM  |          |          |                 |

### **STEP 4**

When asked "What is the most important thing you want addressed during this visit?," **type COVID Vaccine** or Vaccine, and then be sure to **select the blue "Schedule"** button.

If you do not select the Schedule button, your appointment will not be scheduled.

| 4 | COVID 19 Vaccine #1<br>Friday January 22, 2021                                                                                                    | *What is the most important thing you want addressed during this visit?<br>COVID Vaccine                                                                                                    |
|---|----------------------------------------------------------------------------------------------------|----------------------------------------------------------------------------------------------------|
|   | The Christ Hospital Immunization<br>Clinic<br>The Christ Hospital Joint & Spine Center<br>2139 Auburn Ave.<br>Employee Clinic: Classrooms A & B<br>Community Clinic: 1st Floor Lobby<br>Clincinnati OH 45219-2906 | Directions for The Christ Hospital Immunization Clinic<br>The Christ Hospital Joint & Spine Center<br>2139 Auburn Ave.<br>Cincinnati, OH 45219<br>Employee Clinic: Classrooms A & B<br>Community Clinic: 1st Floor Lobby<br>Please park in our P1 Garage, which may be accessed by turning off of Auburn<br>Arbene onto Huntington Place or Mason Street. Take the P1 Garage elevators or<br>stairs to level 1 and follow the skywalk toward the hospital. Turn left at the end<br>of the several three the spine Center and check in a the registration descent<br>View full directions |

### **STEP 5**

#### **Review your confirmation page.**

If you don't see a confirmation page, your appointment has not been scheduled.

You'll also be able to eCheck-In 7 days before your appointment. eCheck-In makes the registration process more efficient the day of your vaccine.

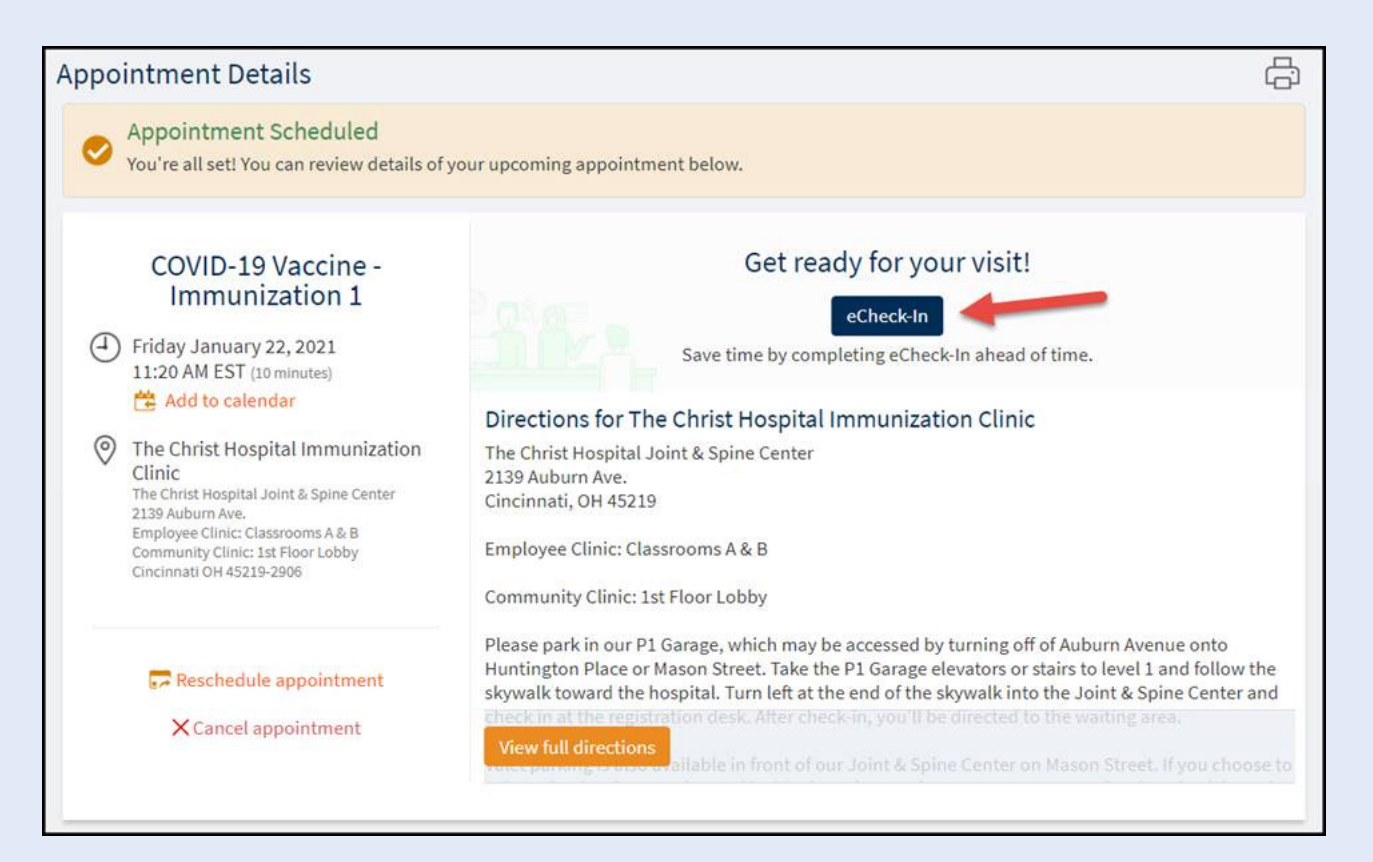

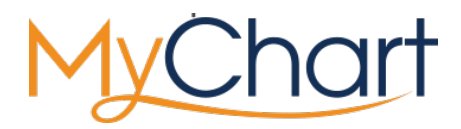

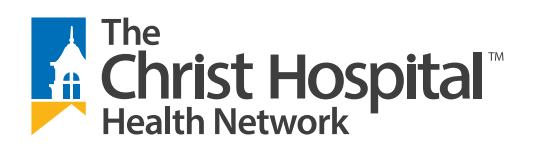